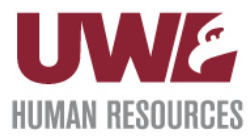

## Instructions to bypass steps in the ePerformance process

The ePerformance Management system is set up to provide continuous feedback throughout the evaluation period. For managers of Limited, Non-Instructional Academic Staff, and University Staff, this program provides four opportunities to check-in throughout the year by first establishing goals for the year, checking-in on those goals six months into the year, and then finalizing the goals/and evaluation criteria before the employee has the option to complete a self-evaluation. The final step is required, which is the Manager Evaluation.

## Step 1 – Log into the MyUW Portal

## Step 2 – Select the Manager option on the Performance Management Tile:

| HR, Payroll and Benefits :<br>News                                                                                                    | Time and Absence | : | Performance :<br>Management | Payroll Information                                                         |  |
|----------------------------------------------------------------------------------------------------|------------------|---|-----------------------------|-----------------------------------------------------------------------------|--|
| Employee Assistance Program Vendor Change<br>2021 Benefit Premium Deductions<br>UW Employees, Inc. Life Insurance Premiums<br>2021 Benefits ID Cards<br>Showing 4 of 25 | 0                |   | Employee                    | Earnings<br>Statements Update Direct<br>Deposit<br>Tax Statements Update W4 |  |
| See all                                                                                                    | Launch full app  |   | View help resources         | Launch app                                                                  |  |

Step 3 – Select the employee for whom you will be evaluating first:

| Current Documents          | Current Documents |                          |                 |                         |  |
|----------------------------|-------------------|--------------------------|-----------------|-------------------------|--|
| Lelegated Documents        |                   |                          |                 |                         |  |
| Historical Documents       | <b>T</b>          |                          |                 |                         |  |
| 🖌 Administrative Tasks 🛛 🗸 | Name / Job Title  | Document Type            | Document Status | Period Begin / I<br>End |  |
| View-Only Documents        |                   | UWLAC Annual Evaluation  | Define Criteria | 07/01/2020              |  |
|                            |                   |                          |                 | 06/30/2021              |  |
|                            |                   | UWI AC Annual Evaluation | Define Criteria | 07/01/2020              |  |
|                            |                   |                          |                 | 06/30/2021              |  |
| 1                          |                   | UWLAC Annual Evaluation  | Define Criteria | 07/01/2020              |  |
|                            |                   |                          |                 | 06/30/2021              |  |
|                            |                   |                          |                 |                         |  |

Step 4 – Notice on the left column there are the defined checkpoints for the entire evaluation process. The final step is highlighted with an arrow as this step is **required**.

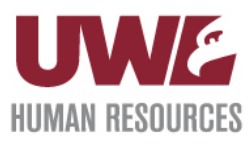

| -                       |                             |          |
|-------------------------|-----------------------------|----------|
| $\overline{\mathbf{O}}$ | Define Criteria             |          |
|                         | Due Date 10/05/2020         |          |
|                         | Lindate and Approve         |          |
|                         |                             |          |
| _                       |                             |          |
| $\odot$                 | Checkpoint 1                |          |
|                         | Due Date 12/01/2020         |          |
|                         | Update and Share            |          |
|                         |                             |          |
|                         | Review with Employee        |          |
|                         |                             | e        |
|                         | Finaliza Oritoria           |          |
| <u> </u>                | Pinalize Criteria           | <u> </u> |
|                         | Due Date 02/01/2021         | F        |
|                         | Update and Complete         | E        |
|                         |                             |          |
| $\odot$                 | Review Self Evaluation      |          |
| ~                       | Due Date 02/04/2024         |          |
|                         | Due Date 05/01/2021         |          |
|                         | View                        |          |
|                         |                             |          |
| $\odot$                 | Complete Manager Evaluation |          |
|                         | Due Date 06/30/2021         |          |
|                         |                             |          |
|                         | Update and Share            |          |
|                         | Pending Acknowledgement     |          |
|                         | . enang ronorougement       |          |

Step 5 – To bypass the option steps of "Define Criteria" / "Check Point" / "Finalize Criteria" / "Review Self Evaluation" you will select the "Approve" button located in the upper right corner of your screen. You will confirm this step and continue to approve until you arrive at the "Manager Evaluation".

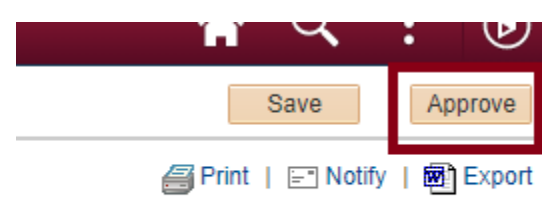